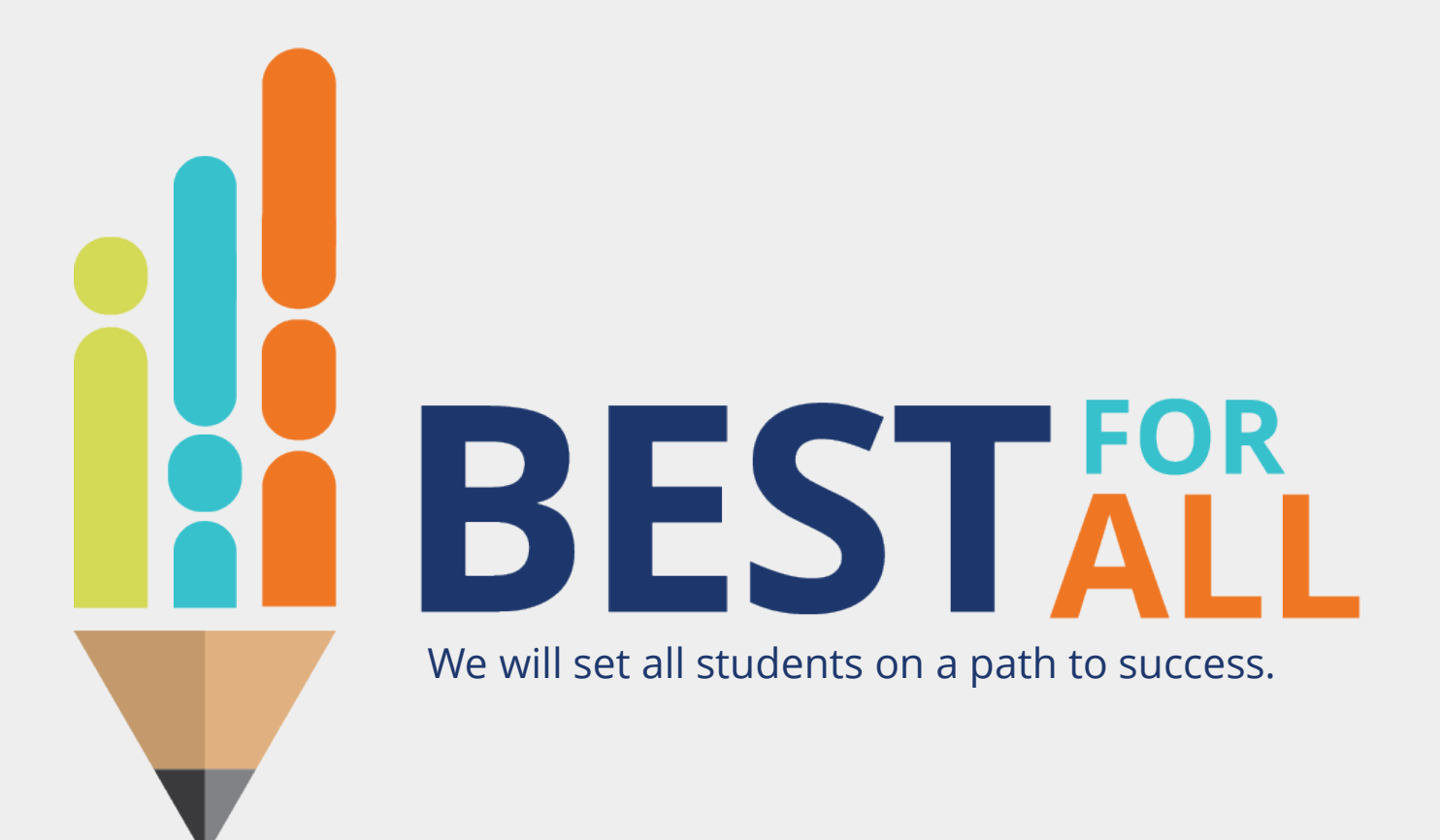

### 2023-24 Evaluation Configurator Charter Schools Office Hour November 16, 2023

© 2021 Tennessee Department of Education

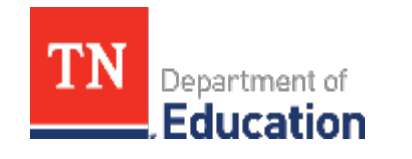

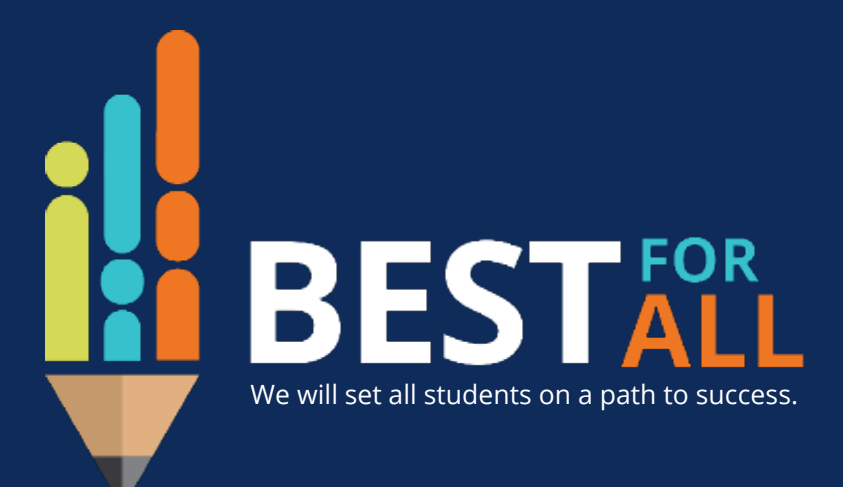

### ACADEMICS

ALL TENNESSEE STUDENTS WILL HAVE ACCESS TO A HIGH-QUALITY EDUCATION, NO MATTER WHERE THEY LIVE

### STUDENT READINESS

TENNESSEE PUBLIC SCHOOLS WILL BE EQUIPPED TO SERVE THE ACADEMIC AND NON-ACADEMIC NEEDS OF ALL STUDENTS IN THEIR CAREER PATHWAYS

### EDUCATORS

TENNESSEE WILL SET A NEW PATH FOR THE EDUCATION PROFESSION AND BE THE TOP STATE IN WHICH TO BECOME AND REMAIN A TEACHER AND LEADER FOR ALL

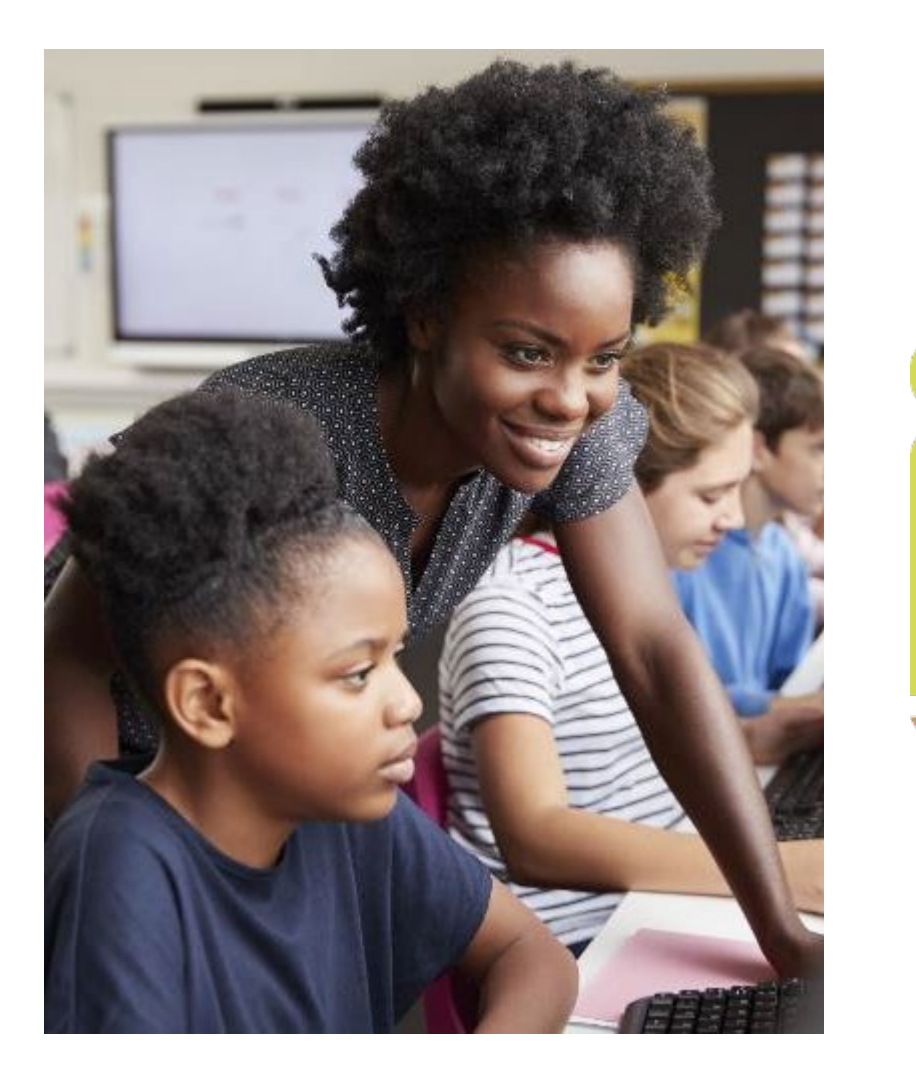

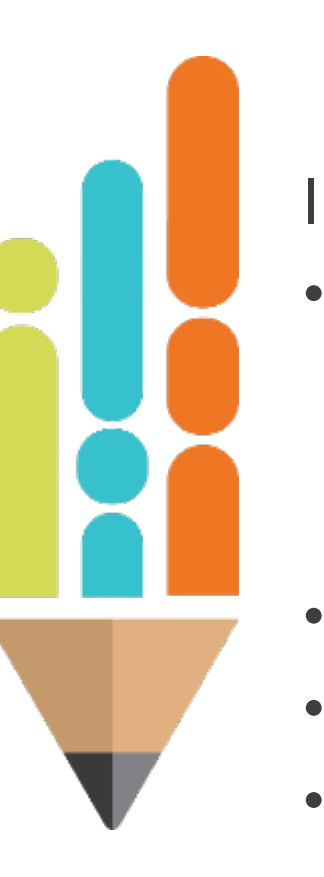

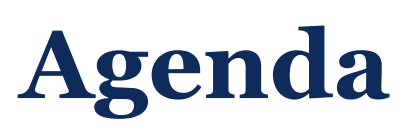

In this meeting, we will discuss

- Finalizing LOEs
  - Entering final achievement scores
  - Entering Custom/Feeder Growth scores
- Resources
- Next Steps
- Support

### **Achievement Measure Scores**

| Scores Entered by the District                                                                                                    | Score that Automatically<br>Populate |
|----------------------------------------------------------------------------------------------------|--------------------------------------|
| State Assessments<br>Off the Shelf Assessment<br>Graduation Rate<br>ACT/SAT Suite of Assessments<br>Early Post-Secondary Exams<br>Industry Certifications<br>TVAAS Custom/Feeder Options | TVAAS Composites                     |

### **Checking for Missing Scores**

| TN Department of Education | Home                                                                                                    | Administration   | Educators | Work Queue | Reports | Help |
|----------------------------|----------------------------------------------------------------------------------------------------|------------------|-----------|------------|---------|------|
| Reports                    |                                                                                                    |                  |           |            | 1       |      |
| Report Selections          |                                                                                                    |                  |           |            |         |      |
| Report Type:               | Charts I Reports                                                                                          |                  |           |            |         |      |
| Report:                    | Select a Report                                                                                           | ~                | _         |            |         |      |
|                            | Select a Report                                                                                           | Voar             | A         |            |         |      |
|                            | Active Teacher with Race, Ge                                                                              | nder, Ethnicity  |           |            |         |      |
|                            | CEO Credit Report                                                                                         |                  |           |            |         |      |
|                            | Completed Salary or Supple                                                                                | ment Assignments |           |            |         |      |
|                            | December 1 Report                                                                                         |                  |           |            |         |      |
|                            | Educator License Expiration                                                                               |                  |           |            |         |      |
|                            | Educator License Pending In                                                                               | fo               |           |            |         |      |
|                            | Educator License Report                                                                                   |                  |           |            |         |      |
|                            | Educator Review History                                                                                   |                  |           |            |         |      |
|                            | Educator Transaction Report                                                                               |                  |           |            |         |      |
|                            | Educators with Active Review                                                                              | VS               |           |            |         |      |
|                            | EPP Enrollment                                                                                            |                  |           |            |         |      |
|                            |                                                                                                    |                  |           |            |         |      |
|                            | Evaluation Overrides                                                                                      |                  |           |            |         |      |
|                            | Evaluation Overrides Evaluation Scores by Educate                                                         | or               |           |            |         |      |
|                            | Evaluation Overrides<br>Evaluation Scores by Educat<br>Evaluator Credentials                              | or               |           |            |         |      |
|                            | Evaluation Overrides<br>Evaluation Scores by Educat<br>Evaluator Credentials<br>Growth and Achievement Se | or<br>lections   |           |            |         |      |

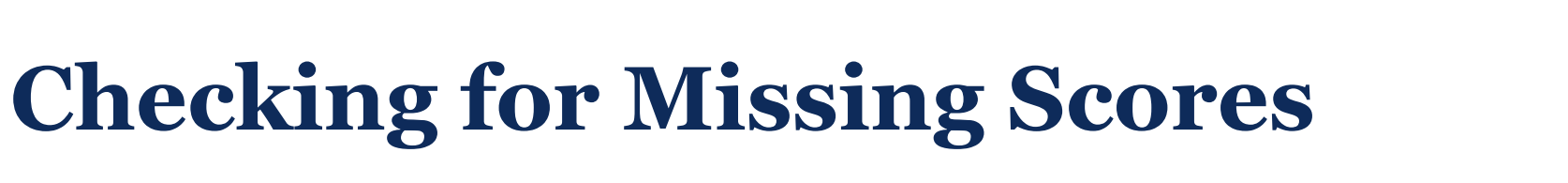

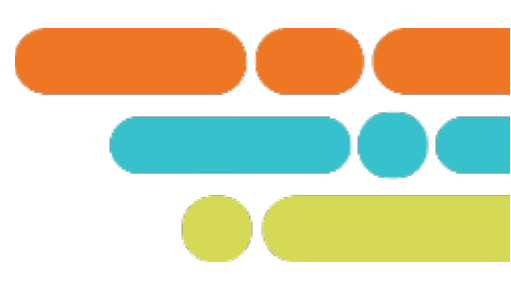

Generate

#### **Report Selections**

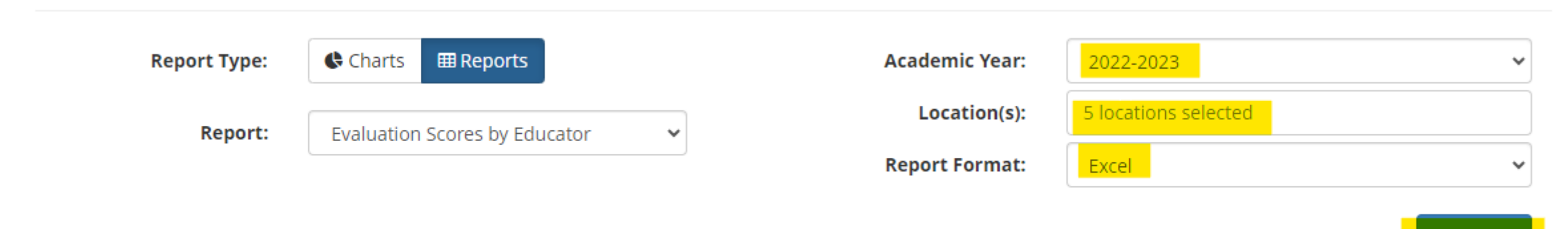

Look for Blanks in: Column AI - Achievement Measure Score Column AK – Achievement Measure Category Column AL – Achievement Measure Type Column AS – Growth Measure Score Column AR – Growth Measure

\* Check teachers with blanks to see if they should have been marked PYE.

## **Entering Achievement Measure Scores**

Scores can be entered in TNCompass in two ways:

- Using an Administrative Edit from the individual's educator tab
- Uploading using the TNCompass Import Wizard

### **Using the Import Wizard to Upload Achievement Measure Scores**

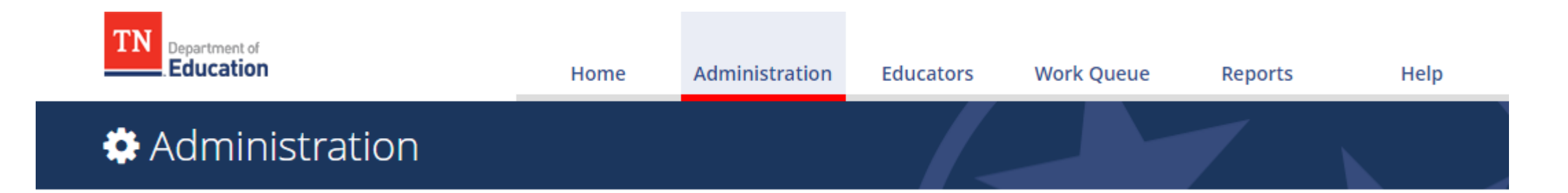

Data Management

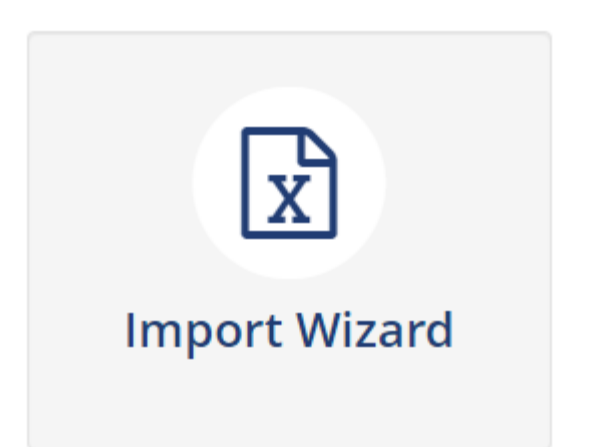

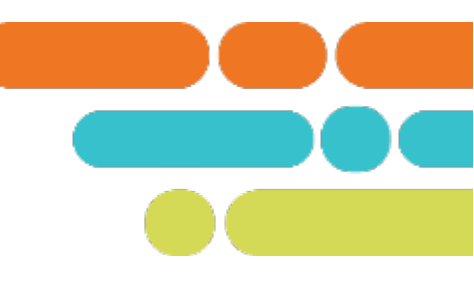

### What kind of data would you like import?

| Educator Holds                                                      | Staff & Educators | Evaluation Data                                              |
|---------------------------------------------------------------------|-------------------|--------------------------------------------------------------|
| <ul> <li>TSAC Holds</li> <li>TSAC Compliance</li> </ul>             | ⊖ Staff           | <ul> <li>Growth and Achievement</li> <li>Measures</li> </ul> |
| O NASDTEC Holds                                                     |                   | O Evaluation Component Scores                                |
|                                                                     |                   | <ul> <li>Partial Year Exemption</li> </ul>                   |
| Salary Schedules                                                    | TASL              | <b>Educator Information</b>                                  |
| <ul> <li>Salary Assignments</li> <li>Year End Experience</li> </ul> | CEO Attendance    | ⊖ CTE                                                        |

View Previous Imports

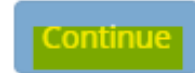

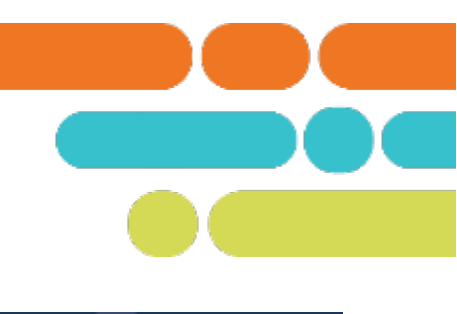

### 🖈 Data Imports

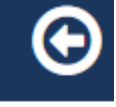

#### Import Wizard

🖒 Select Academic year

Generate Template

Select File & Import Data

Validate Data

Process Data

### **Evaluation Component Scores Data Import**

 $\sim$ 

Please select an academic year, then continue to the next step.

#### **Academic Year**

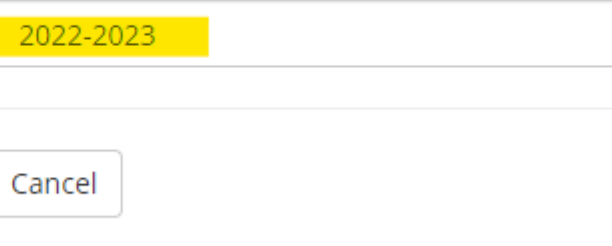

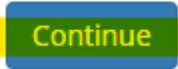

#### Evaluation Component Scores Data Import (2022-2023)

Please generate a file using the selections below.

Only districts configured for imports for the academic year selected will be available below.

#### Select location(s)

| gion or EPP                 | LEA             | School |  |
|-----------------------------|-----------------|--------|--|
| Region or EPP               |                 | School |  |
|                             |                 |        |  |
| lect All I Clear Selections |                 |        |  |
| · E Tennessee Departmen     | It Of Education |        |  |
|                             |                 |        |  |
| ✓ ☑                         |                 |        |  |
|                             |                 |        |  |
|                             |                 |        |  |
|                             |                 |        |  |
|                             |                 |        |  |
|                             |                 |        |  |
|                             |                 |        |  |
|                             |                 |        |  |
|                             |                 |        |  |
|                             |                 |        |  |
|                             |                 |        |  |
|                             |                 |        |  |
|                             |                 |        |  |
|                             |                 |        |  |
|                             | Generate Temp   | late   |  |
|                             | Generate Temp   | late   |  |

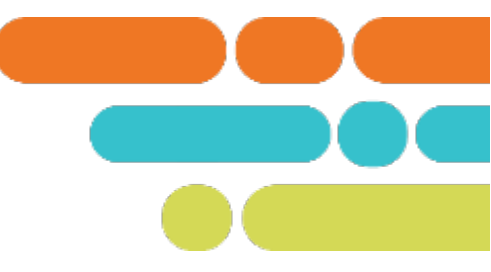

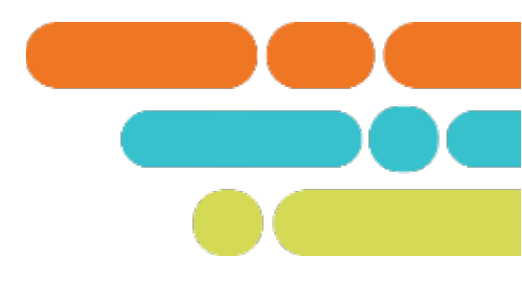

|    | A             | B           | C              | D             | E             | F                      | G                             | Н                         | I                               | J                         | К                    |
|----|---------------|-------------|----------------|---------------|---------------|------------------------|-------------------------------|---------------------------|---------------------------------|---------------------------|----------------------|
| 1  | Academic Year | District ID | License Number | Educator Name | Educator Type | Partial Year Exemption | Partial Year Exemption Reason | Alt. Growth Measure Score | <b>Observation Rubric Score</b> | Achievement Measure Score | Student Survey Score |
| 2  | 2022-2023     |             |                |               |               |                        |                               |                           |                                 |                           |                      |
| 3  | 2022-2023     |             |                |               |               |                        |                               |                           |                                 |                           |                      |
| 4  | 2022-2023     |             |                |               |               |                        |                               |                           |                                 |                           |                      |
| 5  | 2022-2023     |             |                |               |               |                        |                               |                           |                                 |                           |                      |
| 6  | 2022-2023     |             |                |               |               |                        |                               |                           |                                 |                           |                      |
| 7  | 2022-2023     |             |                |               |               |                        |                               |                           |                                 |                           |                      |
| 8  | 2022-2023     |             |                |               |               |                        |                               |                           |                                 |                           |                      |
| 9  | 2022-2023     |             |                |               |               |                        |                               |                           |                                 |                           |                      |
| 10 | 2022-2023     |             |                |               |               |                        |                               |                           |                                 |                           |                      |
| 11 | 2022-2023     |             |                |               |               |                        |                               |                           |                                 |                           |                      |
| 12 | 2022-2023     |             |                |               |               |                        |                               |                           |                                 |                           |                      |
| 13 | 2022-2023     |             |                |               |               |                        |                               |                           |                                 |                           |                      |
| 14 | 2022-2023     |             |                |               |               |                        |                               |                           |                                 |                           |                      |
| 15 | 2022-2023     |             |                |               |               |                        |                               |                           |                                 |                           |                      |
| 16 | 2022-2023     |             |                |               |               |                        |                               |                           |                                 |                           |                      |
| 17 | 2022-2023     |             |                |               |               |                        |                               |                           |                                 |                           |                      |

Enter Observation Scores in Column I. Enter Achievement Scores in Column J. Save the spreadsheet.

#### Evaluation Component Scores Data Import (2022-2023)

Please generate a file using the selections below.

Only districts configured for imports for the academic year selected will be available below.

#### Select location(s)

School

School

#### Select All | Clear Selections

- ▼ □ Tennessee Department Of Education
  - ♥ □ Northwest Tennessee Core Regional Office (001)
    - ✓ □ Lake County (00480)
      - Lake Co High School (0005)
      - Lara Kendall Elementary (0010)
      - Margaret Newton Elementary (0015)
      - System-Wide School (0000)

Generate Template

### Data Imports

#### Import Wizard

Select Academic year

Generate Template

🖒 Select File & Import Data

Validate Data

Process Data

### Evaluation Component Scores Data Import (2021-2022)

Please select a file containing the Evaluation Component Scores data.

Choose File TNCompass\_Evaluation\_Com...core\_ImportTemplate (8).xlsx

Cancel

Continue

# **Trouble Shooting**

#### No measure select for educator

- A measure selection can be made by using an administrative edit.
- TVAAS Score (Achievement or Growth Measure Selection) not populating
  - Ensure the selected measure generated a score.
  - If the teacher is staffed at more than one school, set the Master School.
  - Check to make sure the selected measure is a school level measure. If an educator is staffed as system wide, then an LEA measure must be selected.
  - A custom/feeder option must be uploaded.

# Finalizing LOEs

© 2021 Tennessee Department of Education

# **Missing Selections and Scores**

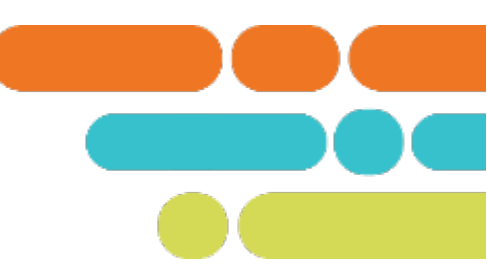

- Missing selections and be made using an administrative edit.
- Missing scores can be entered from the teacher's profile or uploaded using the Import Wizard.

# **Pinning Evaluations- Administrator View**

| Educator's Signature                    | Administrator's Signature                                                                           |
|-----------------------------------------|----------------------------------------------------------------------------------------------------|
| Administrator must complete form first. | Enter Administrator PIN below and click "Complete Form" to confirm.  Forgot your PIN? Complete Form |

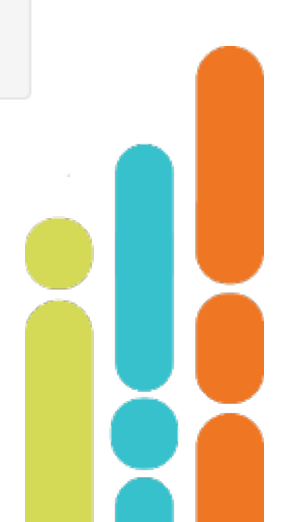

# **Pinning Evaluations- Administrator View**

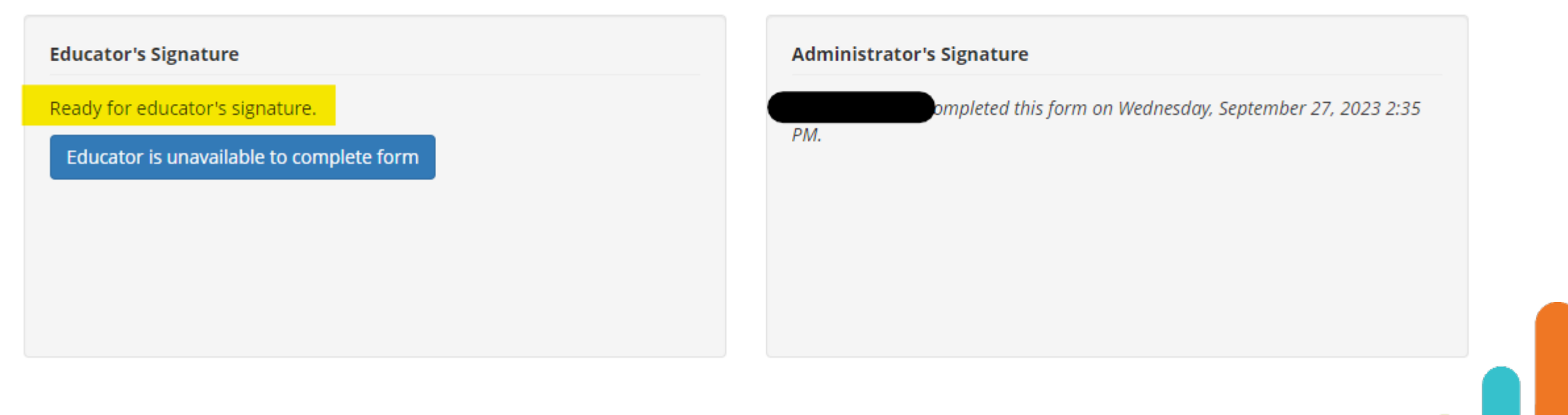

# **Pinning Evaluations – Teacher View**

| Educator's Signature                                          |
|---------------------------------------------------------------|
| nter Educator PIN below and click "Complete Form" to confirm. |
| Forgot your PIN?                                              |
| mplete Form                                                   |
|                                                               |
|                                                               |

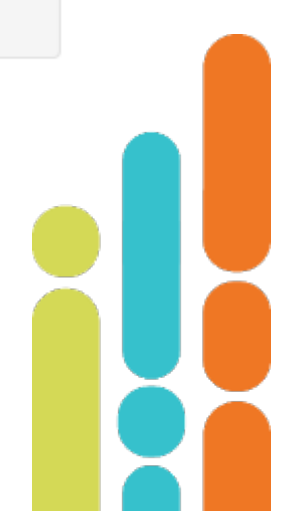

# **Pinning Evaluations- Teacher and Administrator View**

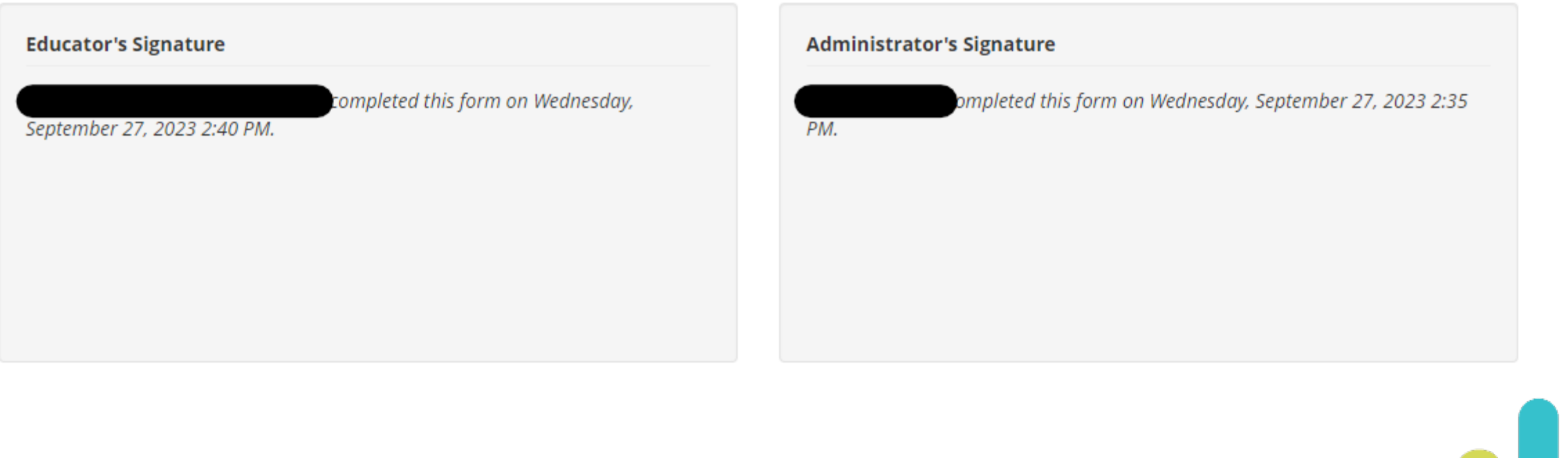

### **Resources for LOE Finalization**

- Evaluation Signatures User Guide
- 2022-23 Evaluation Composite Weighting

# 2023-24 Growth Measure Selections

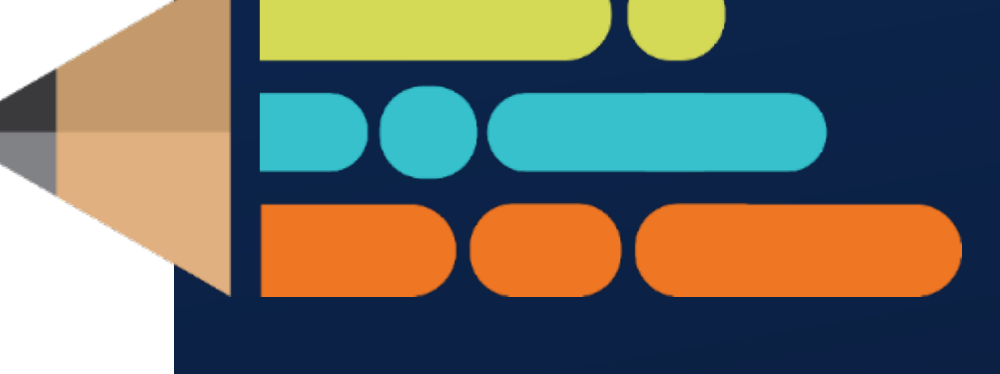

© 2021 Tennessee Department of Education

### **Growth Measure Selections**

- Every educator must have a growth measure selection in TNCompass.
- For most educators this will be a school level TVAAS Composite. A custom/feeder option is available for teachers in schools who do not generate their own growth measures.
- Measure should align as closely as possible to what the educator teaches.
- Teachers staffed in multiple schools may choose a district measure.

### Resources

| Home   | Statut | e & Policy | Eva | aluation  | TN Charte   | rs | Growth Meas | ures  | Student  | Growth Port | folios | Alternative Growth Measures |
|--------|--------|------------|-----|-----------|-------------|----|-------------|-------|----------|-------------|--------|-----------------------------|
| Achiev | ement  | TNCompas   | ss  | Roster Ve | erification | TE | AM Training | Offic | ce Hours | Contacts    |        |                             |

#### Growth Measures

| Description | <ul> <li>The quantitative portion of an educator's level of overall effectiveness (LOE) score combines student growth and achievement. The student growth score comprises 35 percent of an educator's level of overall effectiveness.</li> <li>There are several types of growth measures that represent the student growth component: <ol> <li>Individual value-added scores (TVAAS) are automatically included in the LOE for applicable educators. For more information on TVAAS, please visit the TVAAS page.</li> </ol> </li> <li>Individual student growth portfolio scores are automatically included in LOE for non-tested educators who</li> </ul>                                                                                                    |
|-------------|----------------------------------------------------------------------------------------------------|
|             | <ul> <li>participate in a student growth portfolio model. For more information on student growth portfolios, please visit the Portfolio Resources page.</li> <li>Individual alternative growth measure (AGM) scores via a Tennessee state board approved universal reading screener are automatically included in the LOE for K-2 educators who participate in an AGM. For more information on state board approved universal reading screeners, email tn.universalscreener@tn.gov. For more information on alternative growth measures, visit the Alternative Growth Measures page.</li> <li>School, district, and custom composites are uploaded by the district for applicable educators. More information regarding composites can be found in the 2023-24 Growth Measure Selection Guidance.</li> </ul> |
| Resources   | <ul> <li>2023-24 Growth Measure Selection Guidance</li> <li>TEAM Growth and Achievement Measure FAQ</li> <li>Growth &amp; Achievement Measure Import Instructions</li> </ul>                                                                                                    |

### Resources

#### 2023-24 Growth Measure Selection Guidance

#### Selection of Student Growth Measures Fall 2023

The quantitative portion of an educator's level of overall effectiveness (LOE) score combines student growth and achievement. While the selection of growth measures is a local decision, the purpose of this guidance is to provide clarity regarding the measures available, the composition of those measures, and the questions that might lead to an appropriate and available selection for each educator.

#### **Types of Growth Measures**

- 1. Individual value-added scores (TVAAS): automatically included in LOE for applicable educators
- 2. Individual student growth portfolio scores: automatically included in LOE for applicable educators
- Individual State Board approved Universal Reading Screener scores: automatically included in LOE for applicable educators
- 4. School-level TVAAS composites: selected by teacher/leader (listed in subsequent section)
- 5. District-level TVAAS composites: selected by teacher/leader (listed in subsequent section)
- 6. Feeder/Custom school- or district-level TVAAS Composites: selected by teacher/leader and uploaded by district (listed in subsequent section)

All teachers, including those who are anticipated to generate an individual growth score (type 1, type 2 and type 3 above), must have a school- or district-level TVAAS composite (types 4-6 above) selection for growth entered in TNCompass.

#### School, District, and Feeder/Custom Measures

During the fall, educators (in consultation with the school leader) must select a growth measure that is most closely aligned to their work. Leaders should confirm during selection that the growth measure will generate a score for the educator to use.

**Note:** The feeder/custom option may be selected for educators who work at a school that does not generate school-level TVAAS. Here are some examples for which a feeder/custom ordistrict option might be appropriate:

- Educators in a K-2 school may select a TVAAS school composite for the feeder school where the students will attend.
- Educators who serve multiple schools within the district may select a TVAAS district composite.

#### 2023-24 LOE Calculations

Tested Teachers, Teacher Implementing Student Growth Portfolios, and Teachers Implementing URS.

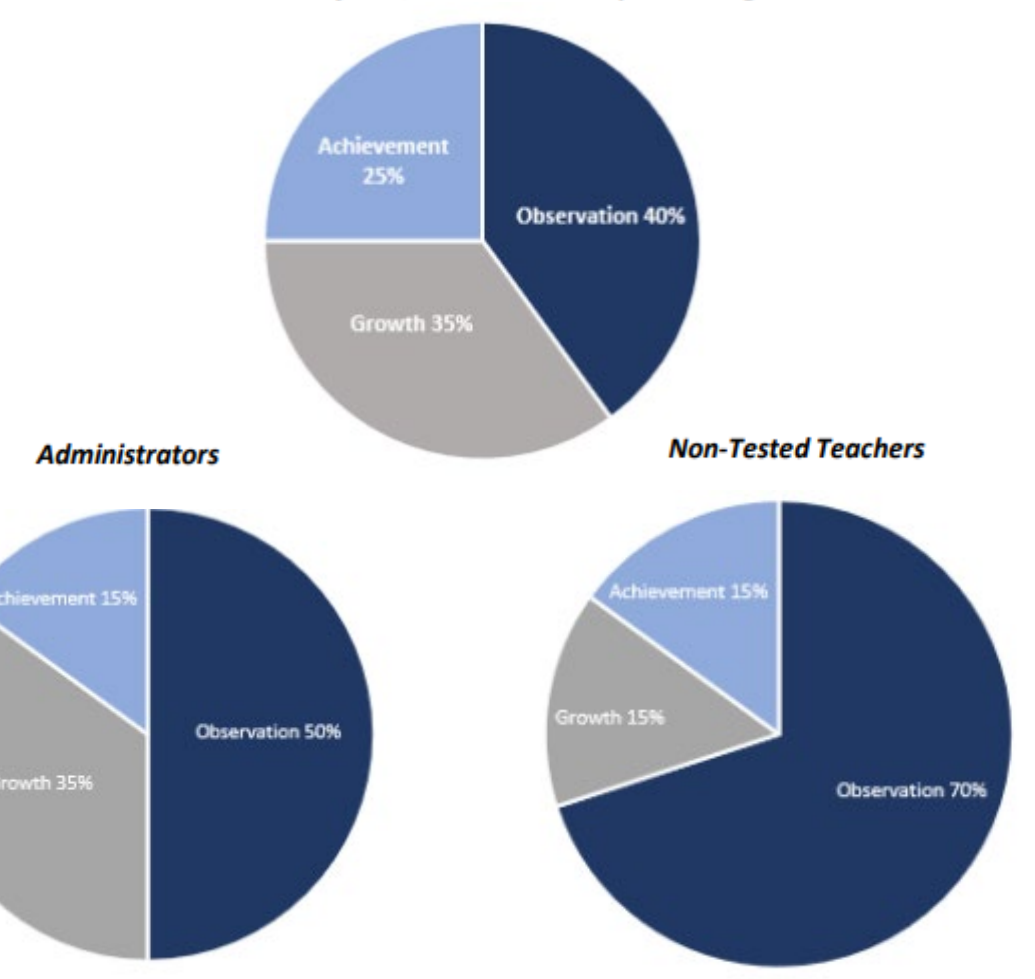

# 2023-24 Achievement Measure Selections

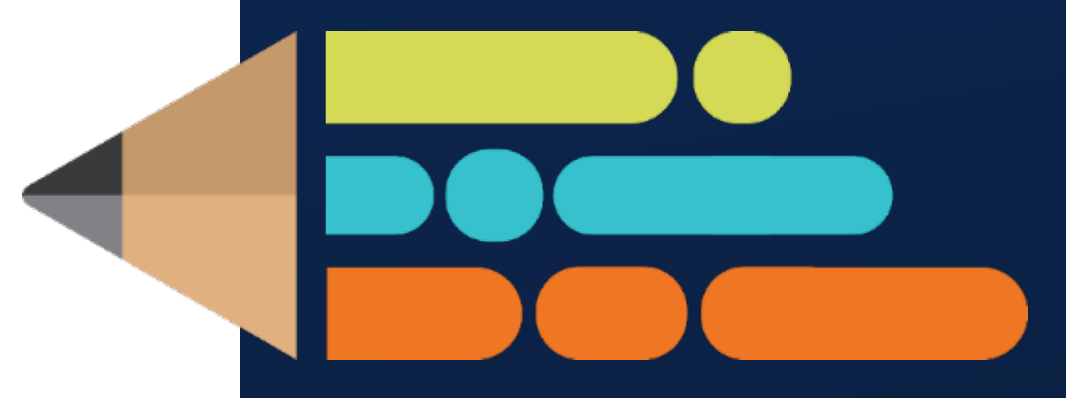

© 2021 Tennessee Department of Education

# **Achievement Measure Selections**

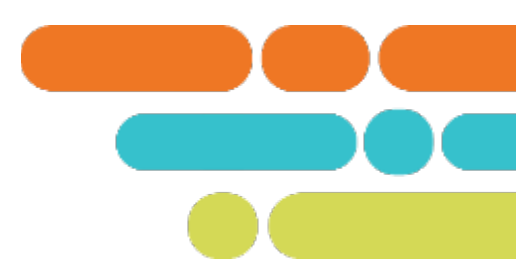

- Every educator must have an achievement measure selection in TNCompass.
- Achievement measure options include State Assessments, Off the Shelf Assessments, TVAAS Composites, Graduation Rate, ACT/SAT assessments, Early Post-Secondary Exams and Industry Certifications.
- Measure should align as closely as possible to what the educator teaches.
- Achievement measure criteria must be set when the selection is made.

### **Achievement Measure Selections**

#### **Achievement Measure Categories:**

- TVAAS School- or District- wide growth measures may be used as achievement measures. These do not require setting measurable criteria.
- State assessments include assessments in math, English language arts, social studies, and science. They also include alternate assessments, MSAA and TCAP-Alt.
- Off-the-shelf assessments are intended to provide a measure of achievement for teachers in non-tested grades and subjects for evaluation purposes.
- Graduation rate is an appropriate measure for high school educators.

### **Achievement Measure Selections**

#### **Achievement Measure Categories:**

- ACT/SAT assessments are required postsecondary readiness assessments.
- Early postsecondary (EPSOs) exams provide the opportunity for students to earn postsecondary credit while in high school.
- Industry certifications are earned through secondary and postsecondary career and technical education programs and courses.

# **Setting Achievement Measure Criteria**

- The process for setting achievement measure criteria is a local level decision.
- Administrators and teachers should discuss these targets to ensure that they are specific, measurable, and attainable within one year.
- TVAAS measures do not require criteria.
- As a reminder, level 3 should be "At Expectations" for one year of performance.
  - Annual measurable objectives (AMOs) are yearly targets for improving performance based on prior-year results. Available on the Accountability Application at the school and district level, these targets are based on the expectation that the percentage of students not meeting the standard is to decrease by half in eight years. AMO targets are rounded to one decimal place. Double AMO targets are based on the expectation that the percentage of students not meeting the standard is to decrease by half in four years. A district can request subject and grade level AMOs by contacting <u>TNED.Accountability@tn.gov</u>.

# **Entering Missing Measures in TNCompass**

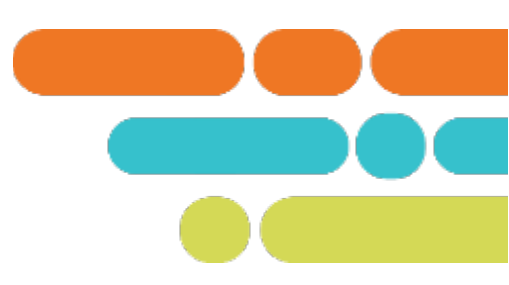

- The most efficient way to submit both achievement and growth measures, in bulk, is to use the import wizard in TNCompass.
- Instructions for utilizing the import wizard are posted on the TEAM website <u>here</u>.

# **Using the Import Wizard**

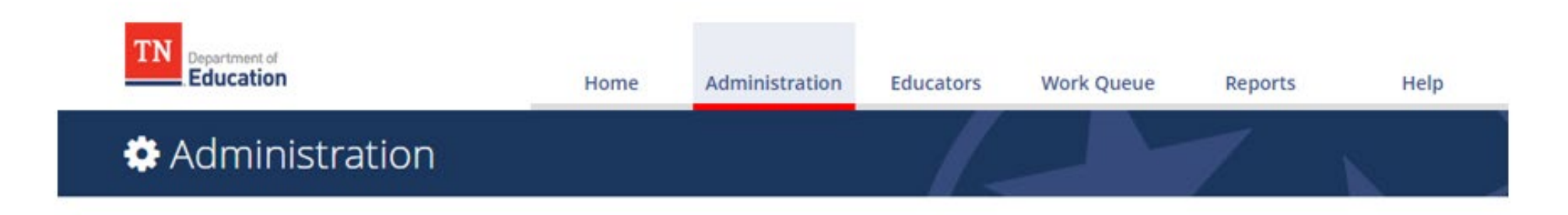

#### Data Management

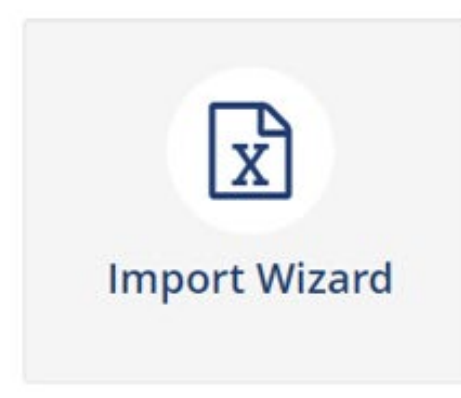

### 🖈 Data Imports

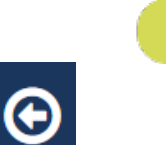

#### Import Wizard

Please select an import type to begin...

#### What kind of data would you like import?

| Educator Holds                                          | Staff & Educators                       | Evaluation Data                                         |
|---------------------------------------------------------|-----------------------------------------|---------------------------------------------------------|
| <ul> <li>TSAC Holds</li> <li>TSAC Compliance</li> </ul> | ⊖ Staff                                 | <ul> <li>Growth and Achievement<br/>Measures</li> </ul> |
| NASDTEC Holds                                           |                                         | <ul> <li>Evaluation Component Scores</li> </ul>         |
|                                                         |                                         | <ul> <li>Partial Year Exemption</li> </ul>              |
| TASL                                                    | Salary Schedules                        | Educator Information                                    |
| ○ TASL Events                                           | <ul> <li>Salary Assignments</li> </ul>  | ⊖ CTE                                                   |
| <ul> <li>TASL Event Attendance</li> </ul>               | <ul> <li>Year End Experience</li> </ul> |                                                         |
| <ul> <li>CEO Attendance</li> </ul>                      |                                         |                                                         |
| Licensing                                               |                                         |                                                         |
| ○ Course Code                                           |                                         |                                                         |
| View Previous Imports                                   |                                         | Continue                                                |

#### Import Wizard

🗘 Select Academic year

Generate Template

Select File & Import Data

Validate Data

Process Data

### **Growth and Achievement Measures Data Import**

Please select an academic year, then continue to the next step.

#### Academic Year

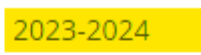

| Cancel | ] |  | Continue |
|--------|---|--|----------|
|        |   |  |          |

~

### Growth and Achievement Measures Data Import (2023-2024)

Please generate a file using the selections below.

Only districts configured for imports for the academic year selected will be available below.

| Region or EPP                 | LEA                                    | School |   |
|-------------------------------|----------------------------------------|--------|---|
| Region or EPP                 | LEA                                    | School |   |
| Select All   Clear Selections |                                        |        |   |
| ✔ 	☐ Tennessee Department O   | fEducation                             |        | A |
| ♥ □ East Tennessee Co         | re Regional Office (005)               |        |   |
| 🗙 🗌 Alcoa (00051              | )                                      |        |   |
| Alcoa Ele                     | ementary (0005)                        |        |   |
| 🗌 Alcoa Hig                   | gh School (0010)                       |        |   |
| Alcoa Int                     | ermediate School (0012)                |        |   |
| 🗌 Alcoa Mi                    | ddle School (0006)                     |        |   |
| System-\                      | Wide School (0000)                     |        |   |
| ✓ ☐ Anderson Co               | ounty (00010)                          |        |   |
| Anderso                       | n County Career Technical Center (0003 | 3)     |   |
| Anderso                       | n County Head Start / Preschool (7001) |        |   |
| Anderso                       | n County High School (0002)            |        |   |
| □ Anderso                     | n County Innovation Academy (0004)     |        |   |
| □ Anderso                     | nville Elementary (0005)               |        |   |
|                               | Elementary (0010)                      |        |   |
|                               | Elementary (0015)                      |        | - |
| 1.1. Clinch Ri                | ver Community School (0105)            |        |   |
|                               | Generate Template                      |        |   |
|                               |                                        |        |   |
|                               |                                        |        |   |

| 🖌 🖌            | В             | С              | D             | E             | F                      | G                           | н              | I. I.                        | J                                | к                        | L                 | M                       | N                    |
|----------------|---------------|----------------|---------------|---------------|------------------------|-----------------------------|----------------|------------------------------|----------------------------------|--------------------------|-------------------|-------------------------|----------------------|
| 1 Academic Yea | n District ID | License Number | Educator Name | Educator Type | Partial Year Exemption | Growth Measure TNCompass ID | Growth Measure | Achievement Measure Category | Achievement Measure TNCompass ID | Achievement Measure Type | Achievement Score | Achievement Criteria: 1 | Achievement Criteria |
| 2 2023-2024    |               |                |               |               |                        | 0                           |                |                              | 0                                |                          |                   |                         |                      |
| 3 2023-2024    |               |                |               |               |                        | 0                           |                |                              | 0                                |                          |                   |                         |                      |
| 4 2023-2024    |               |                |               |               |                        | 0                           |                |                              | 0                                |                          |                   |                         |                      |
| 5 2023-2024    |               |                |               |               |                        | 0                           |                |                              | 0                                |                          |                   |                         |                      |
| 6 2023-2024    |               |                |               |               |                        | 0                           |                |                              | 0                                |                          |                   |                         |                      |
| 7              |               |                |               |               |                        |                             |                |                              |                                  |                          |                   |                         |                      |
| 8              |               |                |               |               |                        |                             |                |                              |                                  |                          |                   |                         |                      |
| 9              |               |                |               |               |                        |                             |                |                              |                                  |                          |                   |                         |                      |
| 10             |               |                |               |               |                        |                             |                |                              |                                  |                          |                   |                         |                      |
| 11             |               |                |               |               |                        |                             |                |                              |                                  |                          |                   |                         |                      |
| 12             |               |                |               |               |                        |                             |                |                              |                                  |                          |                   |                         |                      |
| 13             |               |                |               |               |                        |                             |                |                              |                                  |                          |                   |                         |                      |
| 14             |               |                |               |               |                        |                             |                |                              |                                  |                          |                   |                         |                      |
| 15             |               |                |               |               |                        |                             |                |                              |                                  |                          |                   |                         |                      |
| 16             |               |                |               |               |                        |                             |                |                              |                                  |                          |                   |                         |                      |
| 17             |               |                |               |               |                        |                             |                |                              |                                  |                          |                   |                         |                      |
| 18             |               |                |               |               |                        |                             |                |                              |                                  |                          |                   |                         |                      |
| 19             |               |                |               |               |                        |                             |                |                              |                                  |                          |                   |                         |                      |
| 20             |               |                |               |               |                        |                             |                |                              |                                  |                          |                   |                         |                      |
| 21             |               |                |               |               |                        |                             |                |                              |                                  |                          |                   |                         |                      |
| 22             |               |                |               |               |                        |                             |                |                              |                                  |                          |                   |                         |                      |
| 23             |               |                |               |               |                        |                             |                |                              |                                  |                          |                   |                         |                      |
| 24             |               |                |               |               |                        |                             |                |                              |                                  |                          |                   |                         |                      |
| 25             |               |                |               |               |                        |                             |                |                              |                                  |                          |                   |                         |                      |
| 20             |               |                |               |               |                        |                             |                |                              |                                  |                          |                   |                         |                      |
| 27             |               |                |               |               |                        |                             |                |                              |                                  |                          |                   |                         |                      |
| 20             |               |                |               |               |                        |                             |                |                              |                                  |                          |                   |                         |                      |
| 29             |               |                |               |               |                        |                             |                |                              |                                  |                          |                   |                         |                      |
| 21             |               |                |               |               |                        |                             |                |                              |                                  |                          |                   |                         |                      |
| 22             |               |                |               |               |                        |                             |                |                              |                                  |                          |                   |                         |                      |
| 22             |               |                |               |               |                        |                             |                |                              |                                  |                          |                   |                         |                      |
| 24             |               |                |               |               |                        |                             |                |                              |                                  |                          |                   |                         |                      |
| 35             |               |                |               |               |                        |                             |                |                              |                                  |                          |                   |                         |                      |
| 36             |               |                |               |               |                        |                             |                |                              |                                  |                          |                   |                         |                      |
| 37             |               |                |               |               |                        |                             |                |                              |                                  |                          |                   |                         |                      |
| 38             |               |                |               |               |                        |                             |                |                              |                                  |                          |                   |                         |                      |
| 39             |               |                |               |               |                        |                             |                |                              |                                  |                          |                   |                         |                      |
| 10             |               |                |               |               |                        |                             |                |                              |                                  |                          |                   |                         |                      |
| \$1            |               |                |               |               |                        |                             |                |                              |                                  |                          |                   |                         |                      |
| 12             |               |                |               |               |                        |                             |                |                              |                                  |                          |                   |                         |                      |
| 43             |               |                |               |               |                        |                             |                |                              |                                  |                          |                   |                         |                      |
| 14             |               |                |               |               |                        |                             |                |                              |                                  |                          |                   |                         |                      |
| 45             |               |                |               |               |                        |                             |                |                              |                                  |                          |                   |                         |                      |
| 16             |               |                |               |               |                        |                             |                |                              |                                  |                          |                   |                         |                      |
| 47             |               |                |               |               |                        |                             |                |                              |                                  |                          |                   |                         |                      |
| 48             |               |                |               |               |                        |                             |                |                              |                                  |                          |                   |                         |                      |
| 19             |               |                |               |               |                        |                             |                |                              |                                  |                          |                   |                         |                      |
| 50             |               |                |               |               |                        |                             |                |                              |                                  |                          |                   |                         |                      |
| 51             |               |                |               |               |                        |                             |                |                              |                                  |                          |                   |                         |                      |
| 52             |               |                |               |               |                        |                             |                |                              |                                  |                          |                   |                         |                      |
| 53             |               |                |               |               |                        |                             |                |                              |                                  |                          |                   |                         |                      |
| 54             |               |                |               |               |                        |                             |                |                              |                                  |                          |                   |                         |                      |
| 55             |               |                |               |               |                        |                             |                |                              |                                  |                          |                   |                         |                      |
| 56             |               |                |               |               |                        |                             |                |                              |                                  |                          |                   |                         |                      |
|                |               |                |               |               |                        |                             |                |                              |                                  |                          |                   |                         |                      |

|   | A               | В                      | L                 | U                | E                                                            | F                     |
|---|-----------------|------------------------|-------------------|------------------|--------------------------------------------------------------|-----------------------|
|   | Academic Year 💽 | Evaluation Component 💌 | Category 🗾        | TNCompass ID 🛛 💌 | Measure Name                                                 | Score Can Be Edited 💌 |
|   | 2023-2024       | Achievement Measure    | State Assessments | 45               | Classroom: TCAP: ALT: (PK-12)                                | Yes                   |
|   | 2023-2024       | Achievement Measure    | State Assessments | 46               | Grade Level: TCAP: ALT: (PK-12)                              | Yes                   |
|   | 2023-2024       | Achievement Measure    | State Assessments | 47               | School-wide: TCAP: ALT: (PK-12)                              | Yes                   |
|   | 2023-2024       | Achievement Measure    | TVAAS             | 103              | School-Wide: CTE Concentrators: Literacy (9-12)              | No                    |
|   | 2023-2024       | Achievement Measure    | TVAAS             | 104              | School-Wide: CTE Concentrators: Literacy and Numeracy (9-12) | No                    |
|   | 2023-2024       | Achievement Measure    | TVAAS             | 105              | School-Wide: CTE Concentrators: Numeracy (9-12)              | No                    |
|   | 2023-2024       | Achievement Measure    | TVAAS             | 106              | School-Wide: CTE Concentrators: Science (9-12)               | No                    |
|   | 2023-2024       | Achievement Measure    | TVAAS             | 107              | School-Wide: CTE Concentrators: Social Studies (9-12)        | No                    |
| D | 2023-2024       | Achievement Measure    | TVAAS             | 109              | School-Wide: CTE Students: Literacy (9-12)                   | No                    |
| 1 | 2023-2024       | Achievement Measure    | TVAAS             | 110              | School-Wide: CTE Students: Literacy and Numeracy (9-12)      | No                    |
| 2 | 2023-2024       | Achievement Measure    | TVAAS             | 111              | School-Wide: CTE Students: Numeracy (9-12)                   | No                    |
| 3 | 2023-2024       | Achievement Measure    | TVAAS             | 112              | School-Wide: CTE Students: Science (9-12)                    | No                    |
| 4 | 2023-2024       | Achievement Measure    | TVAAS             | 113              | School-Wide: CTE Students: Social Studies (9-12)             | No                    |
| 5 | 2023-2024       | Achievement Measure    | TVAAS             | 115              | School-Wide: EOC: Literacy (9-12)                            | No                    |
| 5 | 2023-2024       | Achievement Measure    | TVAAS             | 116              | School-Wide: EOC: Literacy and Numeracy (9-12)               | No                    |
| 7 | 2023-2024       | Achievement Measure    | TVAAS             | 117              | School-Wide: EOC: Numeracy (9-12)                            | No                    |
| В | 2023-2024       | Achievement Measure    | TVAAS             | 118              | School-Wide: EOC: Science (9-12)                             | No                    |
| Э | 2023-2024       | Achievement Measure    | TVAAS             | 119              | School-Wide: EOC: Social Studies (9-12)                      | No                    |
| D | 2023-2024       | Achievement Measure    | TVAAS             | 120              | School-Wide: Overall: Literacy (PK-12)                       | No                    |
|   |                 |                        |                   |                  |                                                              |                       |

### Growth and Achievement Measures Data Import (2023-2024)

Please generate a file using the selections below.

Only districts configured for imports for the academic year selected will be available below.

| Region or EPP                              | LEA                                   | School |
|--------------------------------------------|---------------------------------------|--------|
| Region or EPP                              | LEA                                   | School |
| Select All   Clear Selections              |                                       |        |
| <ul> <li>Tennessee Department O</li> </ul> | fEducation                            |        |
| <ul> <li>East Tennessee Cor</li> </ul>     | e Regional Office (005)               |        |
| 🗙 🗌 Alcoa (00051                           | )                                     |        |
| Alcoa Ele                                  | mentary (0005)                        |        |
| Alcoa Hig                                  | h School (0010)                       |        |
| Alcoa Integration Alcoa Integration        | ermediate School (0012)               |        |
| 🗌 Alcoa Mic                                | ddle School (0006)                    |        |
| System-V                                   | Vide School (0000)                    |        |
| 🗙 🗌 Anderson Co                            | unty (00010)                          |        |
| Andersor                                   | n County Career Technical Center (000 | 3)     |
| Andersor                                   | County Head Start / Preschool (7001)  | )      |
| Andersor                                   | n County High School (0002)           |        |
| Andersor                                   | n County Innovation Academy (0004)    |        |
| Andersor                                   | nville Elementary (0005)              |        |
| Briceville                                 | Elementary (0010)                     |        |
| Claxton E                                  | lementary (0015)                      |        |
| Clinch Riv                                 | rer Community School (0105)           |        |
|                                            | Generate Template                     |        |
|                                            |                                       | •      |

### Resources

#### 2023-24 Achievement Measure Worksheet

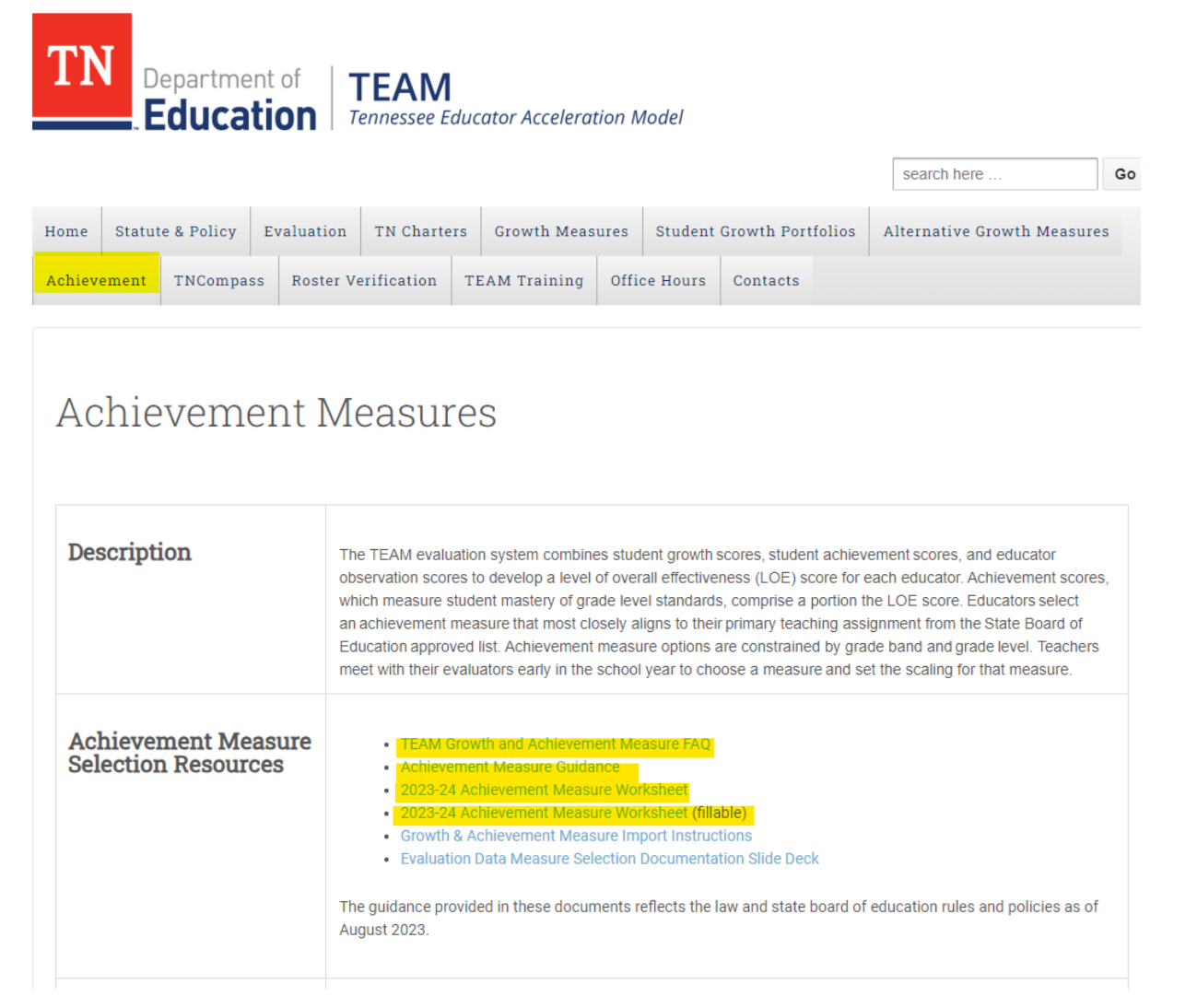

# 2023-24 LOE Calculations Tested Teachers, Teacher Implementing Student Growth Portfolios, and Teachers Implementing URS. Observation 40% Non-Tested Teachers Administrators

Observation 70%

Observation 50%

# LEA Contacts

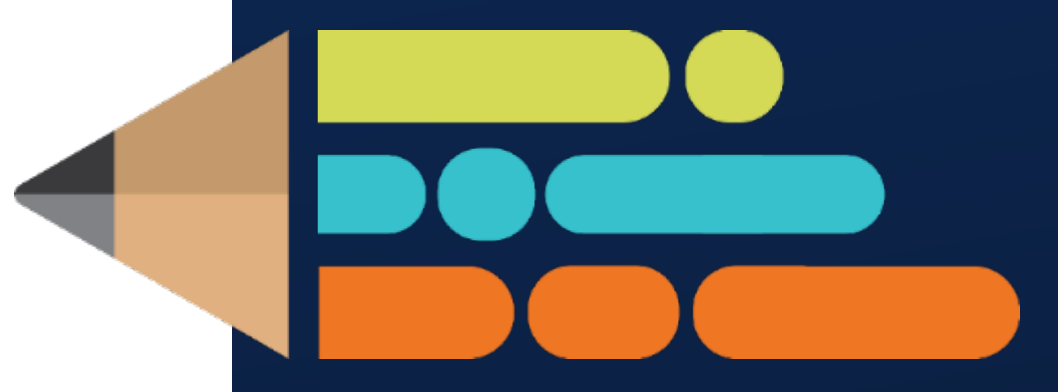

© 2021 Tennessee Department of Education

### **LEA Contacts**

Navigate to the Administration Tab in TNCompass.

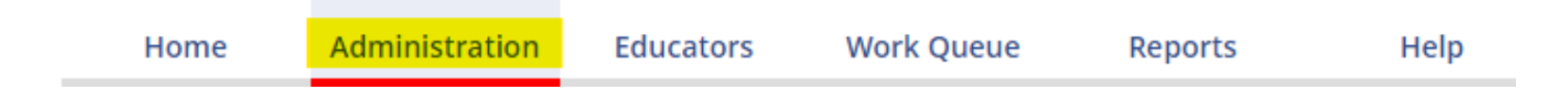

#### Select LEA Contacts

Settings

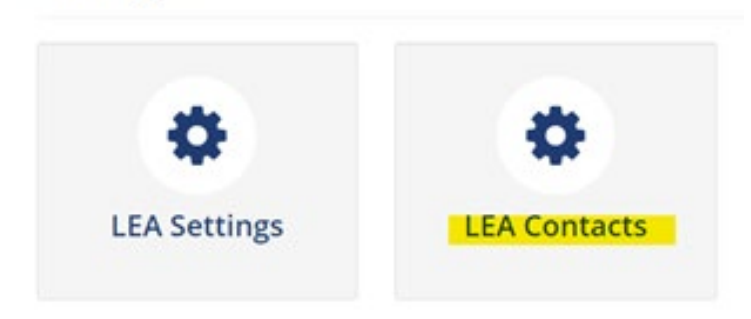

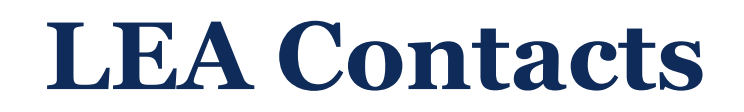

#### Select the contact type

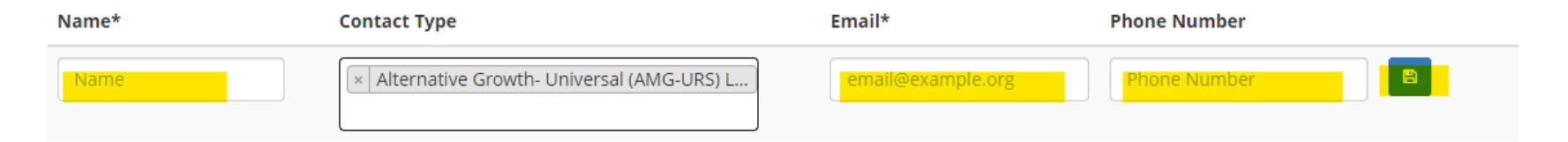

#### Enter Contact information

| Name*     | Contact Type                                      | Email*              | Phone Number |   |
|-----------|---------------------------------------------------|---------------------|--------------|---|
| Amy Floyd | × Portfolio Lead Contact                          | Amelia.Floyd@tn.gov | 1234567890   | 8 |
|           | × Alternative Growth- Universal (AMG-URS) L       |                     |              |   |
|           | × Differentiated Pay contact (for districts only) |                     |              |   |
|           |                                                   |                     |              |   |

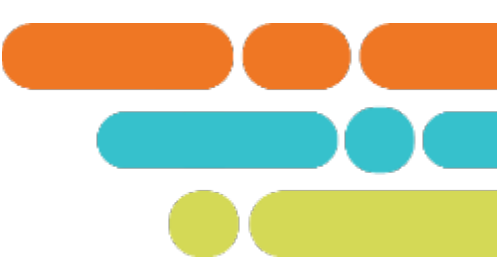

### **LEA Contacts**

#### 🞓 LEA Contact Management 🍙

| Name* | Contact Type                                                                                                    | Email*            | Phone Number |          |
|-------|----------------------------------------------------------------------------------------------------|-------------------|--------------|----------|
| Name  |                                                                                                    | email@example.org | Phone Number | 8        |
|       | Director of Schools / CMO Lead                                                                                                    |                   |              | C 1      |
|       | Superintendent Designee                                                                                                    |                   |              |          |
|       | Evaluation Configurator, Tennessee Academy for<br>School Leaders (TASL) Configurator                                                                                                |                   |              | C 1      |
|       | Testing Coordinator, Alternative Growth-<br>Universal (AMG-URS) Lead Contact                                                                                                    |                   |              | 2        |
|       | Educator Recognition Contact                                                                                                    |                   |              | <b>a</b> |
|       | Educator Licensure Contact, Human Resources<br>contact (for districts only), Differentiated Pay<br>contact (for districts only), Educator Diversity<br>Contact (for districts only) |                   |              | 6        |
|       | Portfolio Lead Contact                                                                                                    |                   |              | 6        |

 $\odot$ 

Please make sure email addresses are typed correctly.

# **TEAM Website**

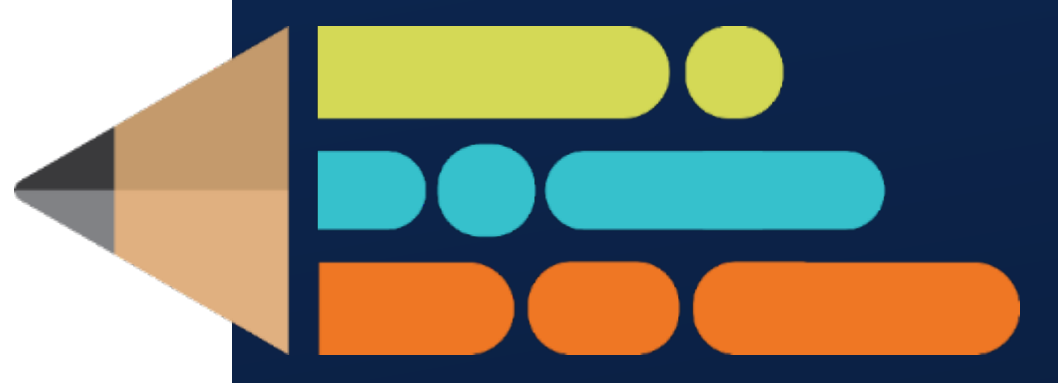

© 2021 Tennessee Department of Education

### **TEAM Website**

Team-tn.org

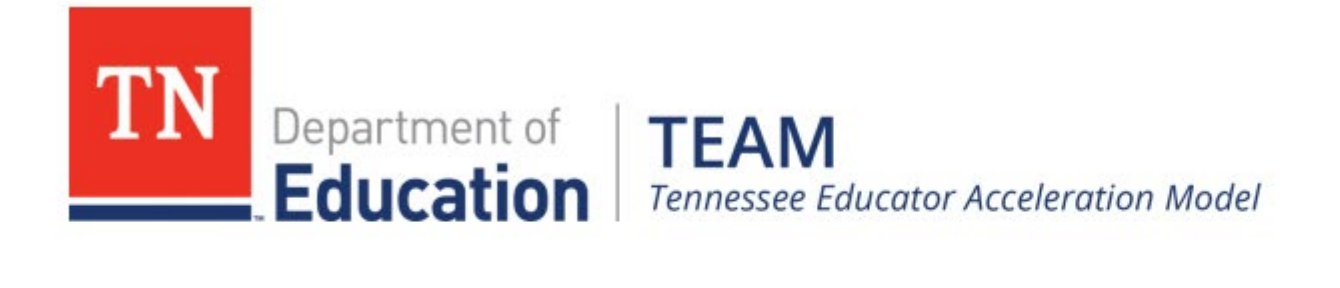

search here ... Go

| Home | Contacts  | Statute & Policy | Evaluation | TN Char  | ters | Achievement      | Growth Measures  | Student Growth F  | Portfolios   |
|------|-----------|------------------|------------|----------|------|------------------|------------------|-------------------|--------------|
| AGM  | TNCompass | Roster Verificat | tion TEAM  | Training | Add  | itional Training | TEAM Best Practi | ces Video Library | Office Hours |

# **TEAM Best Practices Video Library**

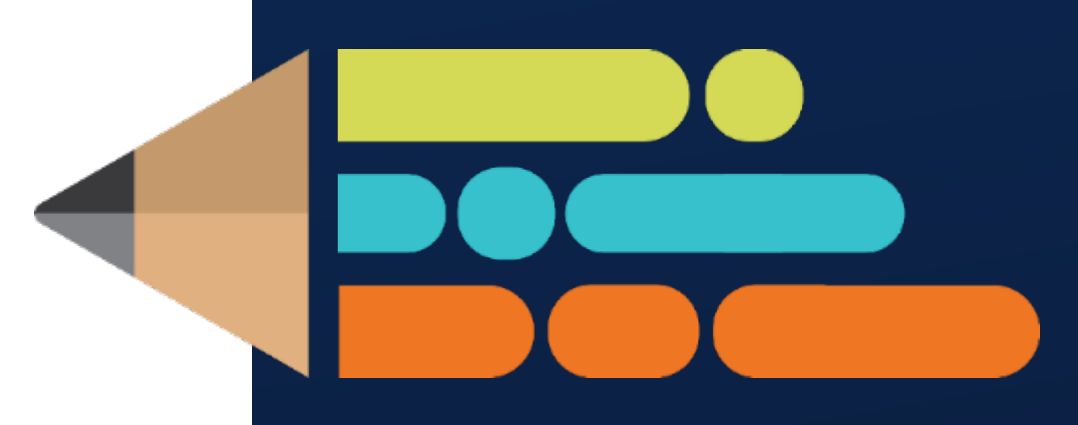

© 2021 Tennessee Department of Education

### **TEAM Best Practices Video Library**

In response to feedback from evaluators and educators, the Educator Effectiveness Team has created the TEAM Best Practices Video Library.

Our video library features a collection of engaging, practical, and thoughtprovoking videos covering a wide range of subjects and grade levels. Each TEAM indicator is unpacked descriptor by descriptor with video examples of what that practice looks and sounds like in action. Accompanied by a facilitator guide, these videos are designed for use as individual professional development, as part of a PLC, or in a large group setting.

Each video spotlights one of our esteemed Tennessee Teachers of the Year, giving teachers and leaders a chance to learn directly from the best in the field.

# How to access it:

TEAM-TN | A <u>Tennessee</u> <u>Department of</u> **Education Website**  Home Statute & Policy Evaluation TN Charters Growth Measures Student Growth Portfolios Alternative Growth Measures Achievement TNCompass Roster Verification TEAM Best Practices Video Library Office Hours Contacts

#### About TEAM

TEAM Education Tennessee Educator Acceleration Model

Department of

The Tennessee Educator Acceleration Model (TEAM) is about principals and teachers working together to ensure the best possible instruction every day. Through frequent observation, constructive feedback, student data, and professional development, TEAM is designed to support all educators in doing their best work to help every student learn and grow.

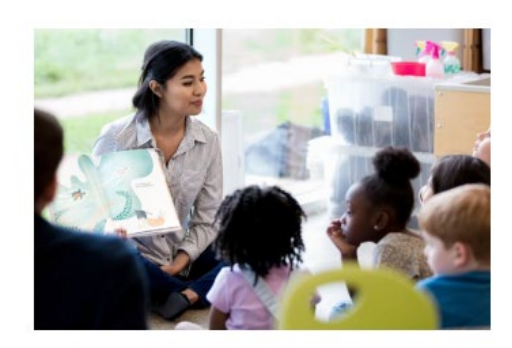

search here

Go

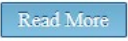

#### Upcoming Deadlines

All deadlines for the 2023-2024 evaluation cycle can be found here: 2023-2024 TEAM **Evaluation Timeline** 

#### Upcoming Deadlines:

Oct. 13: Complete 2023-24 staffing in TNCompass. See TNCompass User Guide for information. Email TEAM Questions for help.

Oct. 13: Enter final achievement measure scores (graduation rate, ACT, etc.) from 2022-23. See TNCompass User Guide for information. Email TEAM Questions for help.

#### Monthly Emails to Evaluation Configu

#### September 2023

August 2023

July 2023 May 2023

April 2023

March 2023

Eabruary 2022

#### **Recently Released**

#### TEAM Best Practices Video Library

PE Portfolio Teacher Guidance

First and Second Grade Student Growth Portfolio Model Assessment and Scoring Guidance

School Services Personnel Observation Guidance

Library Media Specialist Observation Guidance

Pre-K and Kindergarten Student

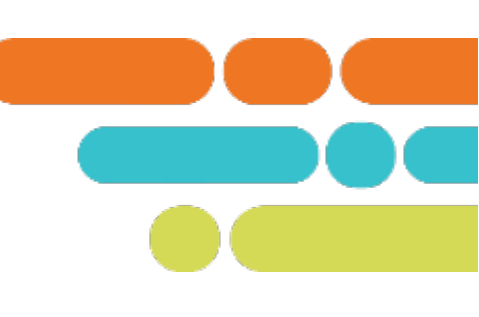

### How to use it:

General Educator Rubric | TEAM-TN

Before you begin your training, download the <u>facilitator guide</u>. This guide will help you in understanding the pattern of the presentations and suggestions for faculty training sessions or PLC meetings.

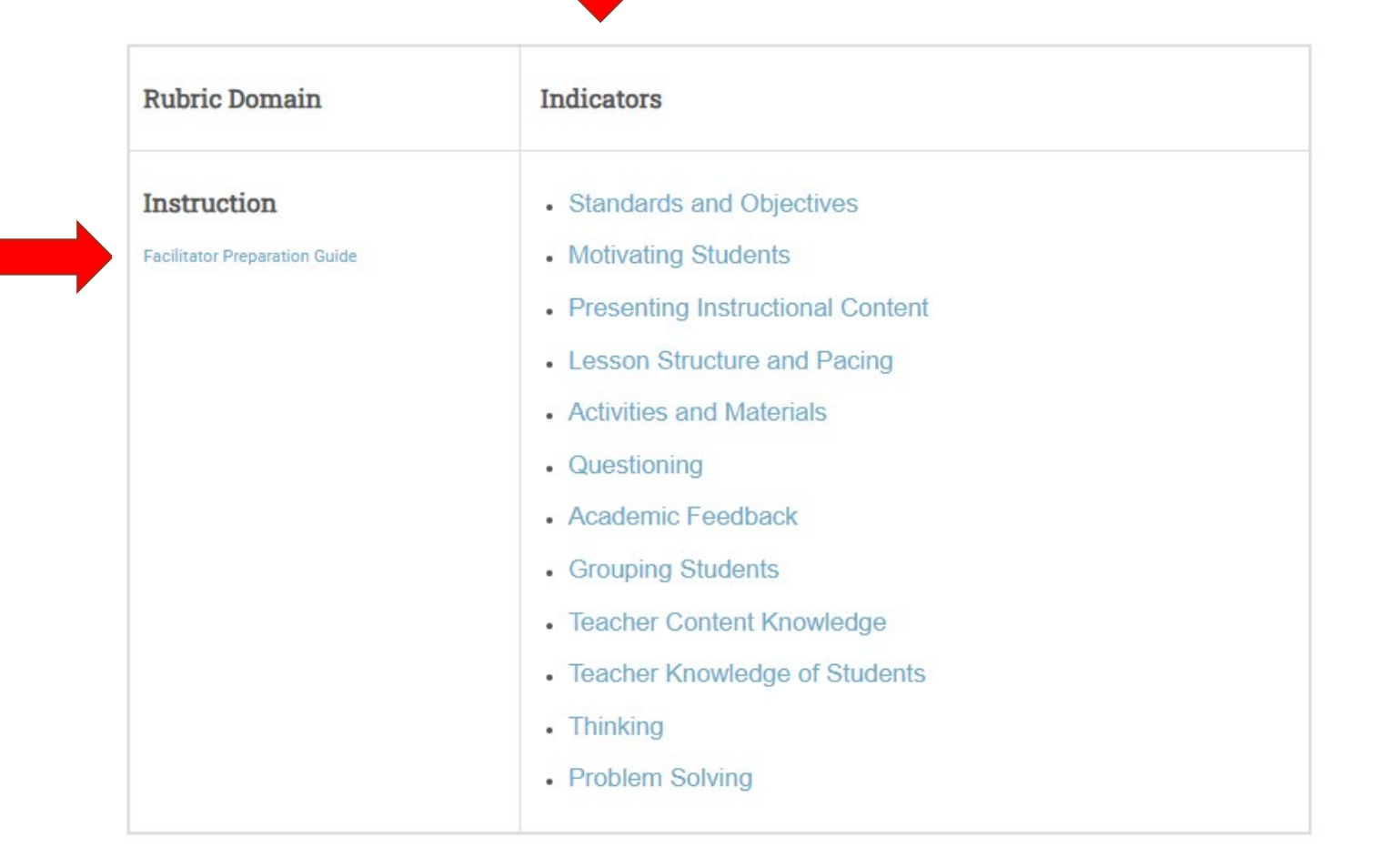

### How to use it:

#### **Standards and Objectives**

Standards and objectives should be the first indicator the teacher focuses on when planning a lesson or unit.

The key to being effective with the standards and objectives indicator is a clear understanding by the teacher and the students of the learning that is taking place during the lesson.

- The teacher is clear on what they want students to know and be able to do as a result of the lesson.
- The teacher clearly communicates to students the expectations for the daily objective. Student understanding of the objectives is evident in the aligned student work.

#### **Evaluator Expectations**

In the pre-conference ask, "To what standard is the objective aligned?"

- In order to score this indicator, the observer will need to Identify what the teacher wants the students to know and
  - be able to do,
- review the student work,
- identify thinking in the student performance,
- and analyze student work for evidence of mastery of the lesson objective.

This indicator supports the effectiveness of all other indicators.

### Descriptor 1: Learning objectives are communicated, connected to the state standard(s), and referenced throughout the lesson.

This descriptor pertains to the teacher's ability to communicate the lesson objective, connect the objective to the overall standard, and reference the objective throughout the lesson. Learning objectives must be clearly written before they can be clearly communicated. This also provides purpose for what takes place during a lesson

There are three components of a clearly communicated objective:

- 1. Observable verbs/actions
- 2. Clear description of learning outcomes
- 3. Reference to objective throughout and at the end of the lesson

© Tennessee Department of Education

.

© Tennessee Department of Education

#### Capture an example(s) of descriptor 1 as you watch this video clip.

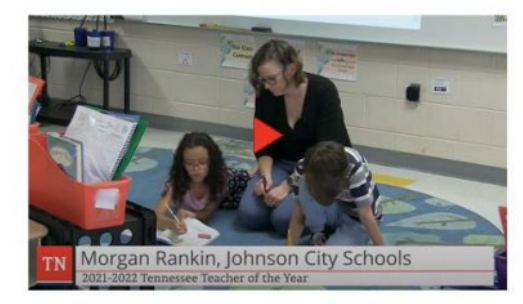

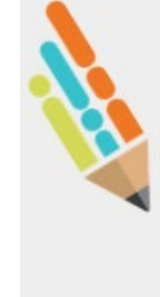

### Example(s) of different teacher practices that can be used for students with learning difficulties.

© Tennessee Department of Education

- Children working in pairs, groups, or individually
- · Differentiated work on the students' ability level
- · Working on computers or out of books
- Visuals and modeling
- Creative writing
- Physical activities
- Musical activities
- Extended time
- Preloading of content before lesson
- Student choice assignments

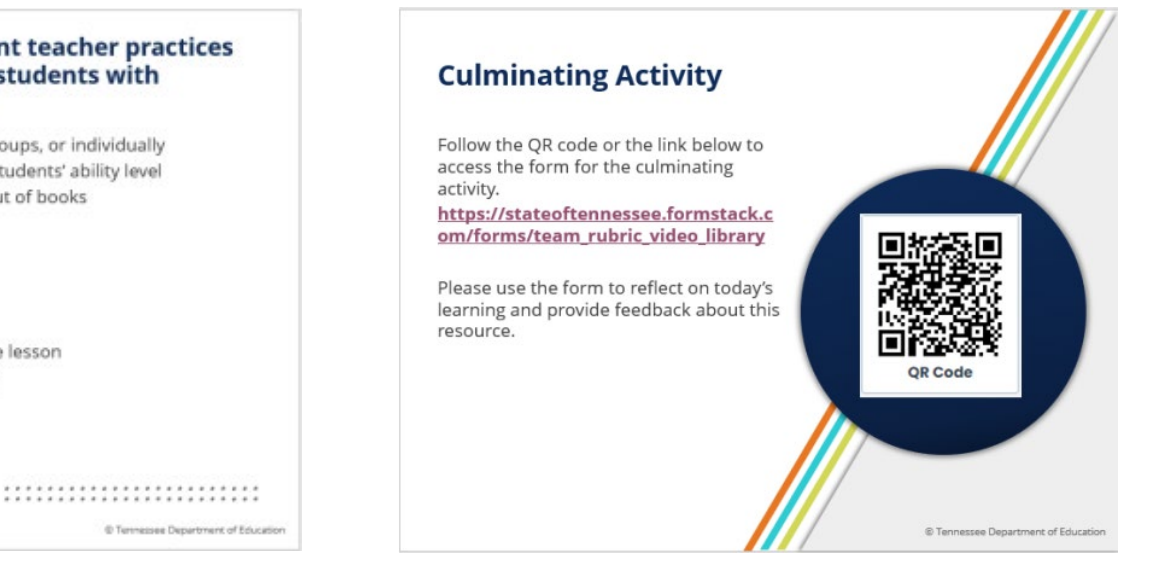

Tennessee Department of Education

### What's next?

School Services Personnel Rubric | TEAM-TN

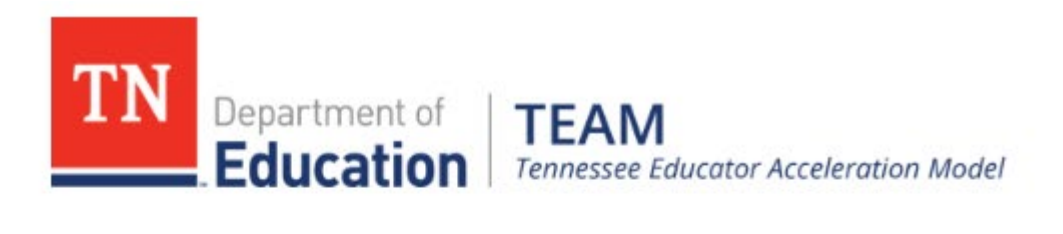

|        |        |            |             |             |                |      |                               | search here      | Go          |
|--------|--------|------------|-------------|-------------|----------------|------|-------------------------------|------------------|-------------|
| Home   | Statut | e & Policy | Evaluation  | TN Charte   | rs Growth Meas | ures | Student Growth Portfolios     | Alternative Grow | th Measures |
| Achiev | ement  | TNCompas   | ss Roster V | erification | TEAM Training  | TEA  | M Best Practices Video Librar | y Office Hours   | Contacts    |

| School Services Personnel Rubric |
|----------------------------------|
| Coming Soon!!                    |
| Edit                             |
|                                  |

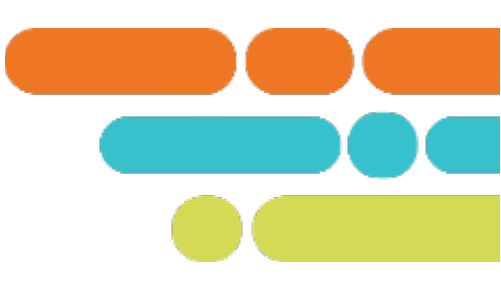

# **Educator Recognition**

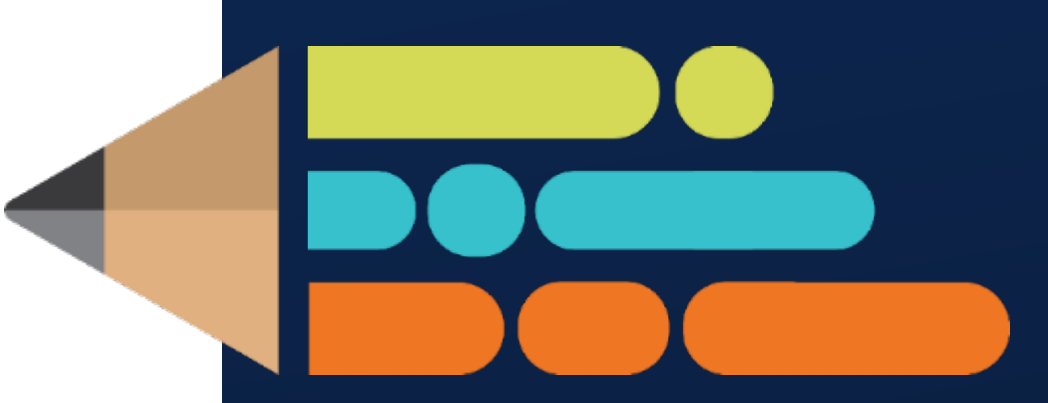

© 2021 Tennessee Department of Education

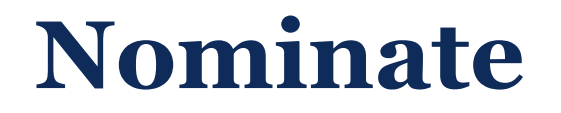

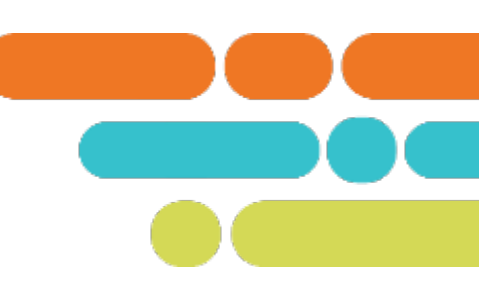

Link to nominate Principal and Supervisor of the Year - Due Dec. 17

<u>https://stateoftennessee.formstack.com/forms/tn\_poy\_soy\_nomination\_form\_202425</u>

Link to nominate Teacher of the Year - Due Dec. 1

https://stateoftennessee.formstack.com/forms/202425\_districtlevel\_tea
<u>cher\_of\_the\_year\_report\_form</u>

# **Thank You!**

### **#TNBestforAll**

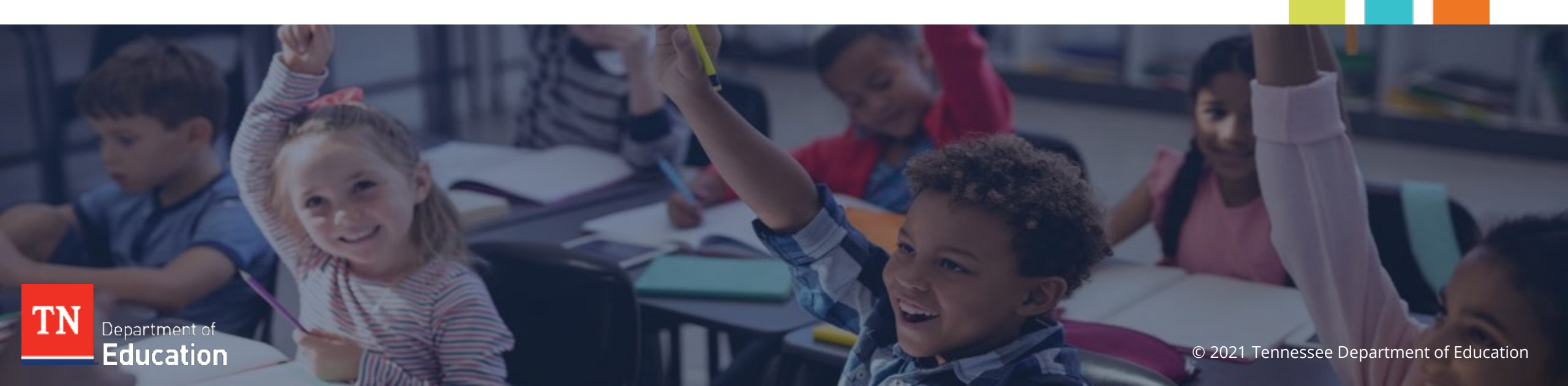